国家医学研究登记备案系统项目备案标准操作规程 目的:

为了规范我院研究者发起的临床研究项目,在国家医学研究登记 备案系统(以下简称"备案系统")中的备案程序,制定此项标准操 作规程。本 SOP 仅适用于项目负责人在备案系统中填报项目使用。

### 适用范围:

本院开展的临床研究项目,包括研究者发起研究、I-IV药物临 床试验、医疗器械临床试验及特殊医学用途配方食品临床试验等临床 研究项目。

具体流程:

一、备案系统网址

备案系统网址为: <u>http://114.255.48.20/login</u>。

二、获取备案信息系统账号

2020年之前已经通过伦理审查的研究项目,项目负责人用户名 由临床试验机构办统一生成发送。2020年申请伦理审查的临床研究 项目,在备案之前,先下载《医学研究登记备案系统项目负责人账号 申请模板》(详见附件1),填写完整发至邮箱: xy3gcp@163.com。项 目负责人账号由机构管理员创建。

三、添加备案临床研究项目流程

(一)获取账号后按照网址登录,首次登陆的研究者请点击左侧"个人信息"栏完善个人信息,登陆体界面如下:

#### 第2页共12页

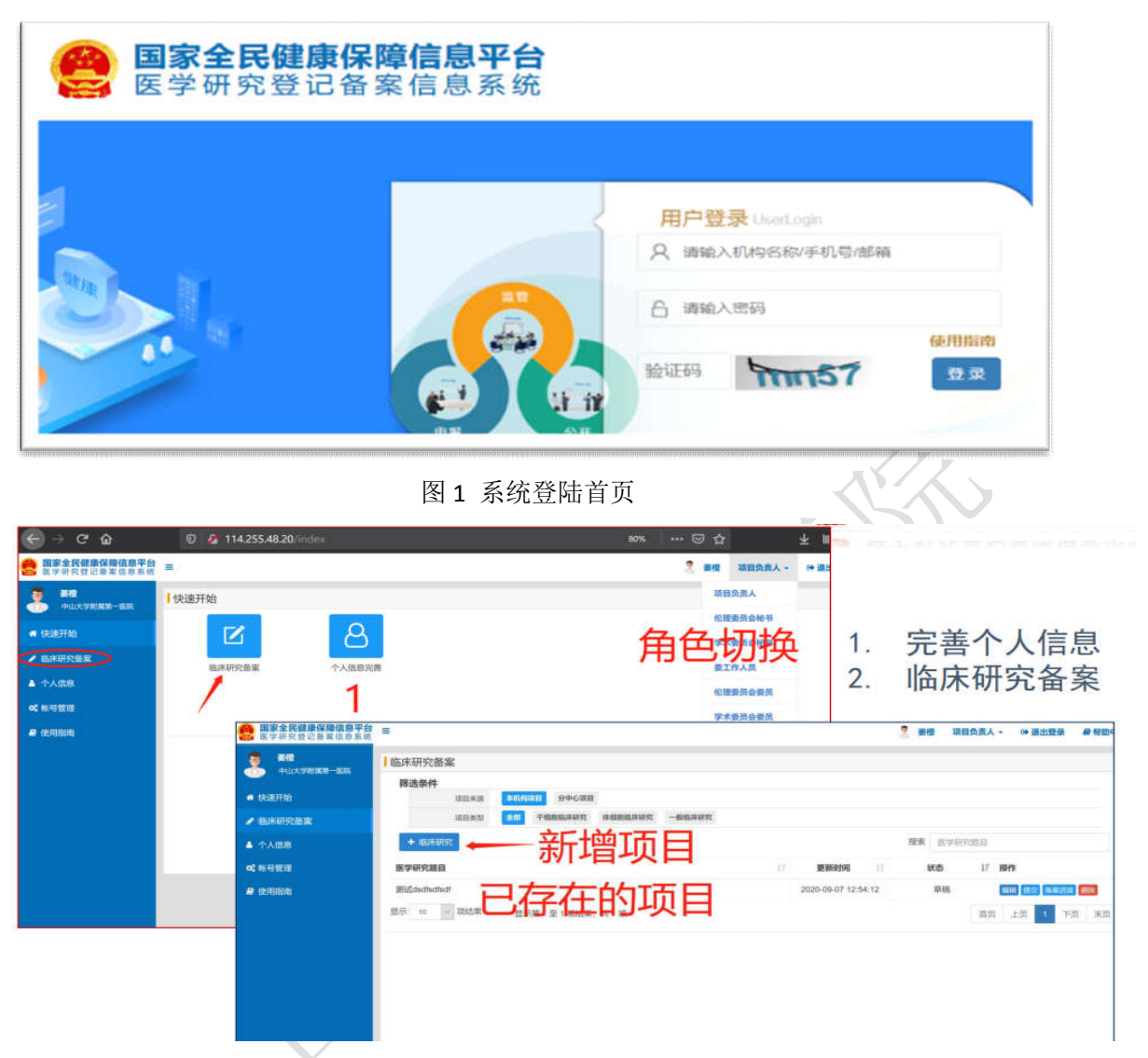

图 2 完善个人信息及临床研究备案切换界面

# (二) 组长单位项目备案流程

 选择左侧"医学研究备案"栏目点击本机构项目后添加医学研究(具体界面如图3);已添加过的项目可在临床研究项目备案栏中 查看。

|                           | 临床研究备案                                            |                         |
|---------------------------|---------------------------------------------------|-------------------------|
| TEASINE_ON                | 筛选条件                                              |                         |
| 🖶 快速开始                    | 项目未愿 本职构项目 分中心项目                                  |                         |
| ✔ 医学研究备案                  | 项目类型 <b>全部</b> 干细胞性麻研究 体细胞性麻研究 一般性麻明究             |                         |
| ▲ 个人信息                    | + 医学研究         搜索         医学研究                    | 2H                      |
| 0 医学研究检索                  | 医学研究題目 更新时间 状态                                    | ₽ 操作                    |
| <b>¢;</b> <del>帐号管理</del> | - 元完 2020-03-24 15 39:18 语 <sup>(24</sup> -74) 关键 | 衰 · 进度                  |
| ₽ 使用指南                    | 2020-02-20 13.42.36 【加油能                          | E.                      |
|                           | ##3/28217-1-2020-02-19 18 14:57 均亩                |                         |
|                           | ,03-18 16.45.59                                   |                         |
|                           | T/A/T-# 2020-11-04 09 11:04                       |                         |
| Ē                         |                                                   | 148 _ 2 <mark>26</mark> |
|                           | 显示 10 • 项结果 显示第1至6项结果,共6项                         | 颜 顶 1 预 赖               |
|                           |                                                   |                         |
|                           | Conversit @ 同家订片 建串质只会纠结教会问,主任生习些许能表达得合选得         |                         |

#### 图 3 组长单位项目备案界面

2.创建备案项目后"临床研究项目新增"栏目分为基本信息、 实施信息、研究内容、研究设计、招募信息、其他信息、数据共享、 相关附件共8个模块组成(具体界面及注意要点如图5-15),按照方 案设计逐项进行填写,每填一个模块后可选择保存,保存后可再次编 辑,标记\*为必填项。相关附件栏需要上传研究的方案和知情同意书, 仅支持 PDF 格式,其上传内容为机构内部审查使用,不对外进行公示。

3.如为干细胞/体细胞项目选择干细胞干预措施后需要填写 19 备 案材料(如图 16)。

 4. 填写完整保存后提交,一般项目学术审查可跳过,直接选择 伦理委员会;干细胞、体细胞项目必须选择机构备案的学术委员会。

| 医学研究                                                                                |                                                                                                    |                                                               |                                                                                    |                           |                    |                                                                       |                        |                   |                  |
|-------------------------------------------------------------------------------------|----------------------------------------------------------------------------------------------------|---------------------------------------------------------------|------------------------------------------------------------------------------------|---------------------------|--------------------|-----------------------------------------------------------------------|------------------------|-------------------|------------------|
| 平用人子和萨二达第                                                                           | 基本信息                                                                                                    | 实施信息 研究科                                                      | (各) 研究设计                                                                           | 招募信息                      | 其他信息               | 数据共享与信息公                                                              | 开想关附件                  |                   |                  |
| 研始                                                                                  |                                                                                                    | (                                                             | 基本信息                                                                               | /Basic Infor              | mation             |                                                                       |                        |                   |                  |
| 研究备室                                                                                | 医学研究题目:                                                                                                    | 医学研究题目                                                        |                                                                                    |                           |                    |                                                                       |                        |                   | *                |
| 信息                                                                                  | 医学研究题目简写:                                                                                                    | 医学研究题目简写                                                      |                                                                                    |                           |                    |                                                                       |                        |                   |                  |
| 研究检索                                                                                | 开办分类。                                                                                                    | 语浩路                                                           |                                                                                    |                           |                    |                                                                       |                        |                   | *                |
| 管理                                                                                  | W176/J大。                                                                                                    | 9943 T                                                        |                                                                                    |                           |                    |                                                                       |                        |                   |                  |
| <b>指</b> 南                                                                          | 研究经赛来源●:                                                                                                    | 中国已经来源                                                        |                                                                                    |                           |                    |                                                                       |                        |                   | *                |
|                                                                                     | 研究资助总金额:                                                                                                    | 研究資助总金額                                                       | 万元                                                                                 |                           |                    |                                                                       |                        |                   | *                |
|                                                                                     | 研究预计持续时间                                                                                                    |                                                               |                                                                                    |                           | 퀴                  |                                                                       |                        |                   | *                |
| 0:0.0                                                                               | E.                                                                                                    | Copyright ©                                                   |                                                                                    |                           | 5经许可禁止转!           | 成或建立镜像 .                                                              |                        | -                 | ~                |
| <b>0:0</b>                                                                          | 图                                                                                                    | Copyright®<br>4 系统八                                           | 大模块                                                                                | ₩₩₩18,3<br>示意图            | 经许可禁止转             | 53 <u>2</u> 569.                                                      | <b>国家全民</b><br>医学研究    | <b>健康保</b><br>登记备 | 障信               |
| <b>0:0</b><br>研究<br>基本信息                                                            | 文施信息 研究内容 研<br>基                                                                                                    | Copyright ©<br>4 系统八<br>统设计 据募信息<br>本信息/Basic Info            | 大模块:<br><sub>其他信息</sub><br>rmation                                                 | 金科技教育司,<br>示意图<br>数据共享与信  | - 短许可禁止朝<br>一      | 成或建立映象 .                                                              | <b>国家全民</b><br>医学研究    | <b>健康保</b><br>登记备 | <b>障信</b><br>案信  |
| <b>0:0</b><br>研究<br><b>基本信息</b><br>(医学研究属E)                                         | 文庫信息 研究内容 研<br>基<br>測试dsdfsdfsdf                                                                                                    | Copyright ©<br>4 系统八<br>统设计 招募信息<br>本信息/Basic Info            | TREE CHERRE                                                                        | 会科技数算员,才<br>示意图           | #橙许可禁止转9           | 550建立编象 .<br>()<br>()<br>()<br>()<br>()<br>()<br>()<br>()<br>()<br>() | <b>国家全民</b><br>医学研究    | 健康保<br>登记备        | 障信               |
| - 0:0<br>研究                                                                         | 文施信息 研究内容 研<br>其<br>測试dsdfsdfsdf<br>医学研究题目前写                                                                                                    | Copyright ©<br>4 系统八<br>统设计 招募信息<br>本信息/Basic Info            | TREESE                                                                             | 会科技数百司,3<br>示意图<br>数照共享与修 | 地拉许可禁止转<br>地       | 成或建立映像 .                                                              | <b>国家全民</b><br>医学研究    | 健康保<br>登记备        | <b>障信</b><br>案   |
| 研究<br>医学研究題目                                                                        | 支施信息         研究内容         研           選流dsdfsdfsdf         基           週流dsdfsdfsdf         医学研究温目篇電           研究者发起的研究                                                                                                    | Copyright ©<br>4 系统八<br>统设计 招募信息<br>本信息/Basic Info            | TREE TREE TREE                                                                     | ###数頁司, 3 示意图 数照共享与借      | 地理计可禁止转转<br>通见公开 相 | 500建立磅像 .                                                             | <b>国家全民</b><br>医学研究    | 健康保<br>登记备        | <b>障信</b><br>(信) |
| 研究                                                                                  | 实施信息         研究内容         研           激试dsafsdfsdf         建           激试dsafsdfsdf         近           医学研究温目篇写         研究者发起的研究           所記載要未来         ●                                                                                                    | Copyright ©<br>4 系统八<br>统设计 招募信息<br>本信息/Basic Info            | TRD生课最美丽<br>大模块<br>Itele8<br>rmation                                               | 会科技数算司,注<br>示意图<br>数编共率与维 | 地址中可禁止转到<br>地毯公开 析 | 2.53建立编像 .                                                            | <b>国家全民</b><br>医学研究    | 健康保<br>登记备        | 障信。              |
| 研究<br>医学研究題目師                                                                       | 文施信息         研究内容         研           基                                                                                                    | Copyright ©<br>4 系统八<br>统设计 招募信息<br>本信息/Basic Info            | TREE<br>大模块.<br>THE<br>THE<br>THE<br>THE<br>THE<br>THE<br>THE<br>THE<br>THE<br>THE | 金科技教育司,3<br>示意图<br>数照共享与作 | 地设计可禁止转转<br>通忆开 相  | 5或建立编象 .<br>(美粉件                                                      | <b>国家全民</b><br>医学研究    | <b>健康保</b><br>登记备 | 障信見              |
| 0:0          K研究          医学研究题目简写:          研究分类:          研究分类:          研究変励必金額: | 政庫信息         研究内容         研           選述はsdfsdfsdfsdf             選びはsdfsdfsdf             通知式まるdfsdfsdf             通知式まるdfsdfsdf             通知式まるdfsdfsdfsdf             通知式まるdfsdfsdfsdf             通知式まるdfsdfsdfsdf             通知式まるdfsdfsdfsdf             通知式まるdfsdfsdfsdf             通知式まるdfsdfsdf             のの | Copyright ©<br>4 系统八<br>统设计 招募信息<br>本信息/Basic Info<br>• 实验室研究 | TREE<br>大模块<br>The field<br>Treation                                               | 会社技変頁, 3 示意图 数編共享与修       | 地位许可禁止转到           | 2.53建立编象 .<br>(关助件)                                                   | 国家全民<br>医学研究<br>*<br>* | 健康保<br>登记备:       | 障信               |

**医学研究题目**: 临床研究的题目名称,可能是资助计划的一部分或者包含了资助计划, 也可以和资助计划的项目名称一致

**研究资助总金额**:指针对本次登记备案的临床研究投入的总经费,不一定等于资助计 划立项金额的合计。

图 5 "基本信息"界面及注意要点

| 1 114 2 4 4 |  |
|-------------|--|
|             |  |
|             |  |
|             |  |
|             |  |
|             |  |

| 基本信息     | 实施信息 研  | 究内容 研究设计 | 十 招募信息     | 其他信息         | 数据共享与信息公开 | 相关附件 |              |
|----------|---------|----------|------------|--------------|-----------|------|--------------|
|          |         | 实施信息 /   | Sponsor/Co | ollaborators |           |      |              |
| 项目实施单位:  | 中山大学附属等 | 有一医院     |            |              |           |      | ( <b>v</b> ) |
| 研究团队成员:  | +团队成员   |          |            |              |           |      |              |
|          | 序号 姓名   | 机构       |            |              | 是         | 否授权人 |              |
| 临床研究分中心: | ○有 ◉无   |          |            |              |           |      |              |
|          |         |          |            |              |           |      |              |

### 项目实施单位:默认为研究负责人所在单位,跨单位的负责人也可选择其他实施单位 一旦选择实施单位并提交,不能修改 项目将直接提交至实施单位

图 6 "实施信息"界面及注意要点

|                                       |                             |                                                                                                    |                             | <b>A</b>   | 国家全民健康保障信息平台 |
|---------------------------------------|-----------------------------|----------------------------------------------------------------------------------------------------|-----------------------------|------------|--------------|
| 🤒 医学研究综合器案性表系统                        | × +                         |                                                                                                    |                             | - 🐲 x 🔀    | 医学研究登记备案信息系统 |
| <li>⊖ ୯ ଜ</li>                        | 0 🤌 114.255.48.20/research/ |                                                                                                    | ±i eon -⊷⊜☆ ⊻lin            | . 🗆 🖉 👘 👝  |              |
| · · · · · · · · · · · · · · · · · · · | E                           |                                                                                                    | 🦉 医橙 订回负责人 - 叶 激出           | 20 A 120+0 |              |
| 2 HE +0.22188-88                      | - 临床研究                      |                                                                                                    |                             |            |              |
|                                       | ##108                       | 22024 HRAN HRAN HRAN A                                                                                                    | aada BERRIADSH HIRRI        |            |              |
|                                       | URLENO.                     |                                                                                                    | orators                     | <b>₽</b> • |              |
| ▲ 个人团团                                | 研究證料成員                      | + maxim                                                                                                    |                             |            |              |
| 44 电导管理                               |                             | #9 ME 810                                                                                                    | 播西珊蝶人                       |            | 法加闭风 武昌      |
| M. CEREBURY                           | <b>建建模的研究</b>               |                                                                                                    |                             |            |              |
|                                       | 8480                        | and the state of the state of t |                             |            |              |
|                                       |                             | 机构名称                                                                                                    | 负责人                         |            | 添加分中心        |
|                                       |                             | 中山大学符曲组织多级图                                                                                                    | 82.                         | ••••       |              |
|                                       |                             |                                                                                                    |                             |            |              |
|                                       |                             |                                                                                                    |                             |            |              |
|                                       |                             |                                                                                                    |                             |            |              |
|                                       |                             |                                                                                                    |                             |            |              |
|                                       |                             | Copyright © <b>国家工作成果有</b> 协会和技术和制、承述符<br>社会和主、同家工作者和新闻中心。                                                                                                    | 利用に特徴化調で始後<br>物品が           |            |              |
| javascript.addTeamMember():           |                             | 2-8 T-8                                                                                                    |                             | (## 关闭     |              |
| 의 가 이 비                               | 💻 🤮 🚺 🕘 赵                   | 🧶 💶 🗽 💻                                                                                                    | ^ 🥖 🎻 🥅 ዋ 😏 21.02<br>2020/9 | n 📬 🗆      |              |

本机构人员:已注册人员,直接简单搜索选取;未注册人员先联系机构管理员注册 外机构人员:已注册人员,身份证后6位及姓名检索选择;未注册人员联系成员所在机构管理员注册 其他人员:系统已添加的人员,身份证后6位及姓名检索选择;新增人员可直接填写信息

图 7 "实施信息"界面及注意要点

| 基本信息           | 实施信息 研究内容 研究设计 招募信息 其他信息 数据共享与信息公开 相关附件<br>研究内容/Basic Information |   |  |
|----------------|-------------------------------------------------------------------|---|--|
| 医学研究内容简介       | 公示重要部分                                                            | * |  |
| 研究内容详细介绍:      | 佳都科技與王守金                                                          |   |  |
| 等4分类:          |                                                                   |   |  |
|                | HOIDE IFREE 最未一级,勾选多个                                             |   |  |
| 际疾病分类(ICD-11): | - C0401 动物进化<br>  C040101 物种形成与灭绝                                 | * |  |
|                | 圖厚疾病分类(ICD-11)<br> 第12章 伊吸系统疾病<br>  - CB40 第世中国系统疾病               |   |  |

图 8 "研究内容" 界面及注意要点

| 关键词:  |              |   |       |   |
|-------|--------------|---|-------|---|
| 研究类型: | 观察性研究        | * | 确证性研究 | * |
| 研究阶段: | 请选择<br>干预性研究 |   |       | * |

#### 类型1: 类型2: 观察性研究是研究者对患者或者健康人的特征进行 探索性研究是在相对早期的研究阶段,初步 观察、记录,并对结果进行描述和对比分析的活动。 探索疾病或者健康的影响因素、干预措施对 不得对个体或群体施加非基于健康需求和疾病防控 受试者的影响等的研究活动。 需要的研究性干预措施。 确证性研究是科学、严谨提出研究假设、制 干预性研究是研究者为了探索新的医学知识,对受 定研究方案,规范实施临床研究,在一定条 件下检验干预措施的安全性、有效性、经济 试者施加某种研究干预措施,并通过对照或比较分 析,研究该干预措施对个体或群体影响的活动。 性或者风险收益比的研究活动。

(《研究者发起的临床研究管理办法(征求意见稿)》)

图 9 "研究内容" 界面及注意要点

图 11 "研究设计"界面干预措施填写注意事项

| 基本信息 实际                 | 箱信息 研究内容 🚺                                                                                                | <del>的成计</del> 招募信息 其                               | 地信息 数据共有                                                                                                    | 与信息公开                                              | 相关附件        | 各案材料              | D              |               |                          | 国家全民健康保障信息平<br>医学研究登记备案信息系                                              |
|-------------------------|----------------------------------------------------------------------------------------------------|-----------------------------------------------------|----------------------------------------------------------------------------------------------------|----------------------------------------------------|-------------|-------------------|----------------|---------------|--------------------------|-------------------------------------------------------------------------|
| 研究設計:<br>主要目標:<br>干預措施: | 成例对照研究<br>治疗<br>例如于规治推<br>于短期施                                                                            | 研究设计/Study d                                        | esign                                                                                                    |                                                    |             |                   | •              | *             | 观察性<br>( <mark>不额</mark> | 研究也可以有干预措施<br>外添加研究性的干预措施)                                              |
| 研究分组:                   | <ul> <li>何充质干细胞</li> <li>同司匹林70mg</li> <li>● 采用 〇 不列</li> <li>③ 水田</li> <li>③ 小田</li> <li>分価名称</li> </ul> | 基本信息 实施的<br>屈辱人数:<br>性别:<br>年数:                     | 意 研究内容<br>146<br>重点派<br><b>盛小</b>                                                                                                    | 研究設计 】<br>招募信息/R                                   | ecruitmer   | 減蝕温息<br>nt Inform | 数据共1<br>nation | 2.9682<br>(0) | н нехин (1997<br>А. •    |                                                                         |
|                         | 1201793                                                                                                   | 權受權憲志憲者:<br>涉及證助對導:<br>解助對体类型:<br>招募於态:<br>和算公共可知的部 | B大           *         2020-20           2019         2020         20           2019         2020         20           2023         2024         20           2027         2028         20 | 5 3<br>29 *<br>21 2022<br>25 2026 ] 183<br>29 2030 | 岁<br>■人士 □] | •<br>其也弱势人(       | 11<br>W        | *             | Nothing sales *          | 如干预措施:干细胞、体细胞<br>1. 须填写备案材料<br>2. 须同时提交机构(干细胞<br>/体细胞)备案材料<br>3. 备案路径改变 |
|                         |                                                                                                    | 相舉公司/Hallagel                                       | 2020-02-12                                                                                                    |                                                    |             |                   |                |               |                          |                                                                         |

图 10 "研究内容" 模块研究者发起研究的临床研究和注册为目的的临床研究填写界面

|            | 预实验       | 具体疾病或症状  | 期临床试验       |
|------------|-----------|----------|-------------|
|            | 实验室研究     |          | 期临床试验       |
|            | 动物实验      |          | 期临床试验       |
| ****       | 新技术临床试验   | 关键词・     | 期+    期临床试验 |
| 大键问:       | 诊断新技术临床试验 | Alleroj. | IV 期临床试验    |
| TSS ૠ 프네 . | 上市后药物研究   | 研究类型:    | 生物等效性试验     |
| f九尖尘·      | 其他        |          | ALC         |
| INTRA ED.  | 新文字       | 研究阶段:    | 其他          |
| TOUNES.    | 顶关型       | 其他阶段:    | 阶段名称        |

## 研究者发起的临床研究

中南大学湘雅三医院药物临床试验机构

国家全民健康保障信息平台 医学研究登记备案信息系统

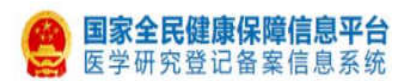

|                                                                                           | 581  |
|-------------------------------------------------------------------------------------------|------|
| 研究设计 招募信息 其他信息 数据共享与信息公开 相关附件 备案材料                                                        | 4    |
| 数据共享/Data Sharing                                                                         |      |
| 不共享/Non-shared                                                                            |      |
| )不公开/Not published                                                                        |      |
| 由语专利后公开 □ 学术论文发表 □ 其他                                                                     |      |
| 研究内容 研究设计 招募信息 其他信息 数据共享与信息公开 相关附件                                                        |      |
| →<br>相关时件/Other Documents<br>一般的临床研究                                                      | いです  |
| PL2-5-Workbook/5d9db34b05783).pdf           ト传や体がの時期の500000000000000000000000000000000000 | ×    |
|                                                                                           |      |
| 请选择时件                                                                                     | 1000 |
| PL2-5-Workbook(5d9db34b05783),pdf<br>上传文件仅感机构内部审查、相关部门抽查用,不进行公示仅支持PDF格式文件。                | ×    |
| 商选择影片<br>目他文件演讲中的中国大学者。 人名卡拉卡斯 化开开上传 仅支持PDF格式文件。                                          |      |
|                                                                                           |      |

# 图 12 "数据共享与信息公开"界面干预措施填写注意事项

| 干细胞临床研究                                                                                                    |                                            | (A) 国家全民健康保障信息平台                                   |
|----------------------------------------------------------------------------------------------------|--------------------------------------------|----------------------------------------------------|
| 基本组合 家族信息 研究内容 研究估计                                                                                                    | 照前他的 Ximish<br>音楽材料                        | 医学研究登记备案信息系统                                       |
| 零. 申请材料封我                                                                                                    |                                            | where we apply and the are the ball the star where |
| ФФ14416258: <u>Ф22764/19</u> ,                                                                                                    | 六、 细胞制备过程中主要原辅料标准                          | 临床研究进度计划: 高后际时件                                    |
| 一、 语言交项中型材料间值非适当 0                                                                                                    | 照的制备过程中主要原稿中标准:                            |                                                    |
| 项目立项中提材料减强非差分 O: 胡达佛教树                                                                                                    |                                            | 十五、资料记录与保存描述                                       |
|                                                                                                    | 他的制作的制度工艺、质量的制作法的制定体据。<br>以及工艺和设计数据等:      | 资料记录与保存撤销: (病因用10 <del>17</del>                    |
| an and the state of the state of the state o | 八、细胞射器的完整记录和细胞新剂质量检验服告                     | 十六、 愛试者如情同意书祥稿                                     |
| 二、WTMERICWHHY 研究经费证明材料: 读出编数计-                                                                                                    | 细胞射量的完整记录和细胞制剂质量检验报告: 高 <u>入早期</u> 行       | 要试动和体育和中国:                                         |
| 四. 研究人员的名单和简历和组织结体研究指量管理手册                                                                                                    | 九、细胞制剂的标签、储存、运输和使用追踪方案                     | 十七、研究書手册                                           |
| 研究人员的名单和现历 (包括选择研究单位和规则<br>研制单位):                                                                                                    | www.sz. www.WPDF的形式                        | 安照要求上传                                             |
| 1-8                                                                                                    | <u>+. <b>A</b>6888</u> MARINE MARINE 盖章签字页 | 需要完整 <sup>***</sup>                                |
| 干细胞/体细胞项目备案                                                                                                    | 不合相和时余细胞相利的处理描述:                           | HESHEDGY*RGENESZIFE: SELECTION                     |
| 材料: 19个<br>耐心! 耐心! 耐心!                                                                                                    | 十一, 临床前研究报告                                | 十九、其他相关材料                                          |
| MO.C.: MO.C.: MO.C.:                                                                                                    |                                            | 利他相关材料: 第五59879                                    |
|                                                                                                    |                                            |                                                    |

图 13 干细胞/体细胞项目"备案材料"界面

| 研究平台: |                           | - |  |
|-------|---------------------------|---|--|
| 项目编号: | 中国脑床试验注册中心药物临床试验等记与信息公示平台 |   |  |
|       | 临床研究注册(NIH)               |   |  |
|       |                           |   |  |
|       |                           |   |  |
|       |                           |   |  |

#### 图 14 其他信息界面示意图

| + 高速期交       |            |                                                                                                    |               |                     | 投索 医亨研 | REELE                       |
|--------------|------------|----------------------------------------------------------------------------------------------------|---------------|---------------------|--------|-----------------------------|
| 選挙研究題目       |            |                                                                                                    |               | 更新时间                | 状态     | 17 MHF                      |
| 测试dsdfadfsdf |            |                                                                                                    |               | 2020-09-07 22:15:43 | 郑柏     |                             |
| 20元 10 ∨ 项结果 | 显示第1至<br>【 | 項目提交<br>- 请选择学术委员会进行 <b>大几丁页目</b><br>- 请选择 -<br>- 请选择 -<br>- 请选择 -<br>- 请选择 -<br>- 请选择 -<br>- 请选择 -<br>- 请选择 -<br>- 请选择 -<br>- 请选择 -<br>- 请选择 -<br>- 读选择 -<br>- 读选择 -<br>- 读选择 -<br>- 读选择 -<br>- 读选择 -<br>- 读选择 -<br>- 读选择 -<br>- 读选择 -<br>- 读述 -<br>- 读述 -<br>- (<br>· ; | ×<br>非必须<br>× |                     |        | 普页 上 <mark>2 1</mark> 下页 #J |

# 一般项目:学术审查可跳过(其他形式线下审查),直接选择伦理委员会; 干细胞、体细胞项目:必须选择已机构备案的学术委员会

图 15 备案提交界面

## (三)分中心项目备案流程

 由牵头单位通过伦理审查后统一填报备案,分中心研究者与牵 头单位咨询备案完成情况,机构办公室QA人员在项目启动前、年度 报告核对分中心备案情况。组长单位已经完成备案,分中心研究项目 研究者可进入平台点击"分中心项目"选中项目点击编辑后显示分中 心备案上传文件,文件包括:显研究团队、招募人数、招募状态填写 并上传知情同意书模板/知情同意豁免申请。

 填写完整保存后提交,一般项目学术审查可跳过,直接选择伦 理委员会;干细胞、体细胞项目必须选择机构备案的学术委员会。
 第 10 页 共 12 页 中南大学湘雅三医院药物临床试验机构

| 1               | 临床研究备案                                       |                                                        |
|-----------------|----------------------------------------------|--------------------------------------------------------|
| 144.77A2_EX     | 筛选条件                                         |                                                        |
| 骨快速开始           | 项目未源 本机构项目 分中心项目                             |                                                        |
| ✔ 医学研究备案        | 项目类型 计数数版体研究 体细胞                             | ·西林坊元 一卷面林坊元                                           |
| ▲ 个人信息          | + 医学研究                                       | <b>没</b> 素 医学研究题目                                      |
| 0 医学研究检索        | 医学研究题目                                       | 日 更新財何 日 状态 目 最作                                       |
| <b>0\$</b> 帐号管理 | * ***<br>#**                                 |                                                        |
| 🛢 使用指南          | 平<br>- · · · · · · · · · · · · · · · · · · · |                                                        |
|                 |                                              |                                                        |
|                 |                                              |                                                        |
|                 |                                              |                                                        |
|                 |                                              |                                                        |
|                 |                                              |                                                        |
|                 |                                              |                                                        |
|                 | 图 16                                         | 分中心坝目备案界面                                              |
| 医学研究登记备案信息系     | <sup>97</sup> ≡                              | 🤰 📑 项目负责人 🗸 🕞 退出登录 🔮 帮助                                |
|                 | The Call of D                                |                                                        |
| ● 中南大学相推二达成     | · 竹究國队成员:                                    | ************************************                   |
| 骨 快速开始          |                                              | פיתוט ובגג כילי                                        |
| ✔ 医学研究备案        | 招募人数:                                        | 请填写有效数字                                                |
| ▲ 个人信息          | 招喜城杰。                                        | · · · · · · · · · · · · · · · · · · ·                  |
| O 医学研究检索        | 100000                                       |                                                        |
| <b>48</b> 帐号管理  | 知情同意模板/知情同意豁免申请书:                            | 新选择物件 *<br>上传文件仅载机构内部审查。相关的门抽查用,不进行公示、仅支持PDF格式文件。      |
| ₽ 使用指南          |                                              |                                                        |
|                 | 具他又件:                                        | 1420年16日<br>其他文件请根据机构内部伦理委员会、学术委员会审查的需求进行上传《汉支持PDF格式文件 |
|                 |                                              |                                                        |
|                 |                                              |                                                        |
|                 |                                              |                                                        |
|                 |                                              |                                                        |
|                 |                                              |                                                        |
|                 |                                              |                                                        |
|                 |                                              |                                                        |
|                 | 图 17 分中                                      | 心项目备案上传资料界面                                            |

| + 658892                                                |  |                  | 10.<br>.11. | 投索 | 医亨纳多 | ULU I |    |       |
|---------------------------------------------------------|--|------------------|-------------|----|------|-------|----|-------|
| 選学研究版目                                                  |  | 更新时间             |             |    | 状态   |       | 操作 |       |
| 测试dsdfadfsdf                                            |  | 2020-09-07 22:15 | :43         |    | 草柄   |       |    |       |
| 空示 10 √ 項結果 型示第1至 項目担:<br>一、 请告述<br>学术委託<br>一 请<br>代理委託 |  |                  |             |    |      | 前页    | ±1 | 1 F31 |

一般项目:学术审查可跳过(其他形式线下审查),直接选择伦理委员会; 干细胞、体细胞项目:必须选择已机构备案的学术委员会

图 18 备案提交界面

第11页共12页